# Fiche pratique N°13 Creer une reponse standardisee avec Gmail

Dans les messages que vous envoyez régulièrement, il y a probablement des phrases qui reviennent. Pour gagner du temps, vous pouvez enregistrer des modèles de phrases et les insérer dans vos messages en quelques clics.

# Etape 1 :

Rendez-vous à l'adresse https://mail.google.com

# Etape 2 :

Connectez-vous à votre compte Gmail en remplissant les champs « Adresse e-mail » et « mot de passe » puis sur « Connexion ».

# Adresse e-mail Mot de passe Connexion Rester connecté Besoin d'aide ?

## Etape 3 :

Il n'est pas possible par défaut de créer une réponse standardisée. Il faut aller activer cette fonctionnalité dans vos paramètres.

Pour cela, cliquez sur le bouton « Paramètres » puis à nouveau sur « Paramètres » dans la liste qui s'affiche.

| Google                                               |                                               |                                                                 | ~ Q                                                       | Q       | campinglaroussie@gmail.com                                         |
|------------------------------------------------------|-----------------------------------------------|-----------------------------------------------------------------|-----------------------------------------------------------|---------|--------------------------------------------------------------------|
| Gmail -                                              |                                               | ci pour activer l'affichage de notifications sur le l<br>Plus 🔻 | Bureau pour Gmail. <u>En savoir plus</u>                  | Masquer | \$ -                                                               |
| NOUVEAU MESSAGE                                      | Principale                                    | 💒 Réseaux sociaux                                               | Promotions                                                | +       | Densité d'affichage :<br>✔ Normale                                 |
| Borte de réception                                   |                                               |                                                                 |                                                           |         | Moyenne<br>Élevée                                                  |
| Messages envoyés<br>Brouillone (1)                   |                                               | ll n'y a aucun me<br>F                                          | ssage dans l'onglet "Principale".<br>Rien à afficher ici. |         | Configurer la boîte de réception<br>Paramètres                     |
| Déplacement<br>Personnel                             |                                               |                                                                 |                                                           |         | Thèmes<br>Erwoyer un commentaire                                   |
| Plus +                                               |                                               |                                                                 |                                                           |         | Aide                                                               |
| Connexion au chat<br>Rechercher des contac<br>vanina | 0 Go (0 %) utilisés sur 15 Go<br><u>Gérer</u> | @ Google 2014 -                                                 | Conditions d'utilisation et confidentialité               |         | Demère activité sur le compte : il y a 2 minutes<br><u>Défaits</u> |

Retrouvez d'autres fiches pratiques sur le site : pro.sarlat-tourisme.com

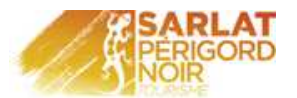

## Etape 4 :

Sur la page qui s'affiche, cliquez sur « Labos ».

| Paramètres |            |                        |                                   |                       |                            |      |                       |            | \$                   |               |   |
|------------|------------|------------------------|-----------------------------------|-----------------------|----------------------------|------|-----------------------|------------|----------------------|---------------|---|
| Général    | Libellés   | Boîte de réception     | n Comptes                         | Filtres               | Transfert et POP/IMAP      | Chat | Extraits du Web       | Labos      | Hors connexion       | Thèmes        |   |
| Langue :   |            | Langu<br>Affiche       | ie d'affichage<br>r toutes les op | de Gma<br>tions ling  | ail: Français<br>uistiques | ▼ M  | odifier les paramètre | es de lang | ue pour les autres p | roduits Googl | e |
| Numéros    | de téléph  | one: Code              | de pays par                       | léfaut :              | France                     |      | T                     |            |                      |               |   |
| Taille ma  | aximale de | page: Affich<br>Affich | er 50 v c                         | onversat<br>ontacts p | ions par page<br>ar page   |      |                       |            |                      |               |   |

#### Etape 5 :

Dans le champ « Rechercher une fonctionnalité expérimentale », tapez « standardisée ».

En dessous s'affiche les fonctionnalités correspondantes à votre recherche, à savoir « Réponses standardisées ».

Cliquez sur « Activez » en face de la fonctionnalité correspondante.

Enregistrez les modifications en cliquant sur le bouton du bas.

Les réponses standardisées sont maintenant accessibles sur votre compte Gmail.

#### **Etape 6 :**

Ouvrez un nouveau message.

#### Etape 7 :

Dans la fenêtre qui s'ouvre, rédigez un message correspondant à la réponse standardisée que vous souhaitez mettre en place.

| Paramètre                                             | s                                  |                                            |                                                        |                                                            |                                                   |                                                                                        |             |             |
|-------------------------------------------------------|------------------------------------|--------------------------------------------|--------------------------------------------------------|------------------------------------------------------------|---------------------------------------------------|----------------------------------------------------------------------------------------|-------------|-------------|
| Général Li                                            | bellés                             | Boîte de                                   | réception                                              | Comptes                                                    | Filtres                                           | Transfert et POP/IM/                                                                   | AP Chat     | Extraits of |
| Les Labos                                             | de Gi                              | mail : de                                  | s fonctio                                              | nnalités e                                                 | xpérime                                           | entales à découvri                                                                     | - 🐔         |             |
| Les Labos de<br>sont pas enci<br>d'être <b>modifi</b> | Gmail<br>ore prête<br>ées ou s     | vous perme<br>es pour un l<br>supprimée    | ttent de tes<br>lancement g<br>s à tout moi            | ter de nouve<br>grand public.<br>ment et peuv              | lles foncti<br>Celles-ci<br>/ent parfoi           | onnalités, qui ne<br>sont susceptibles<br>s être <b>instables</b> .                    |             |             |
| Une fonctionr<br>pas à charger<br>https://mail.g      | nalité ex<br>r votre b<br>oogle.co | périmentale<br>oîte de réce<br>om/mail/u/D | e ne fonctior<br>eption ? Utili<br>/?labs=0.           | ine pas com<br>isez le lien s                              | ectement<br>:uivant :                             | et vous ne parvenez                                                                    |             |             |
| Rechercher u                                          | ne fonct                           | ionnalité ex                               | cpérimental                                            | e : standard                                               | isée                                              | Ex. : recherche                                                                        | , gadget, a | perçu       |
| Enregistrer I                                         | les mod                            | ifications                                 | Annuler                                                |                                                            |                                                   |                                                                                        |             |             |
| Fonctionna                                            | lités e                            | xpérimen                                   | tales disp                                             | onibles                                                    |                                                   |                                                                                        |             | •           |
| Insert                                                |                                    |                                            | Réponses                                               | standardis                                                 | ées                                               |                                                                                        | Active      | er          |
| Refer to doc                                          | umentat                            | ion                                        | par Chad H                                             | ·.                                                         |                                                   |                                                                                        | Désa        | tiver       |
| Status report                                         | t templa                           | te                                         | Les e-mail:<br>envoyez vo<br>situé en re<br>pouvez éga | s avec un mi<br>s messages<br>gard du form<br>ilement envo | nimum d'a<br>standard<br>ulaire de i<br>yer auton | efforts Enregistrez et<br>à l'aide d'un bouton<br>édaction. Vous<br>natiquement des e- |             |             |
|                                                       |                                    |                                            | mails à l'ai                                           | de des filtres                                             | 3.                                                |                                                                                        |             |             |
| Vot cherc                                             | hez que                            | lque chose                                 | que nous r                                             | e proposons                                                | s pas ? <mark>S</mark> u                          | iggérez une fonctionnali                                                               | é expérim   | entale      |
| Enregistrer                                           | les mod                            | ifications                                 | Annuler                                                |                                                            |                                                   |                                                                                        |             |             |

| Gmail -            |
|--------------------|
| NOUVEAU MESSAGE    |
| Boîte de réception |
| Messages suivis    |
| Important          |
| Messages envoyés   |
| Brouillons (1)     |
| Déplacement        |
| Personnel          |
| Plus 🕶             |
|                    |

| Nouveau message                                                                                                    |              |
|----------------------------------------------------------------------------------------------------|--------------|
| Destinataires                                                                                                    |              |
| Objet                                                                                                    |              |
| Madame, Monsieur,                                                                                                    |              |
| Vous avez effectué un séjour chez nous cette année et nous en remercions.                                                         |              |
| Nous espérons que celui-ci vous a apporté entière satisfaction.                                                                   |              |
| Afin de partager votre expérience, nous vous invitons à poster un avis sur vos vacances<br>établissement <u>en cliquant ici</u> . | 3 dans notre |
| En espérant vous revoir prochainement.                                                                                            |              |
| Cordialement,                                                                                                    |              |
|                                                                                                    |              |
|                                                                                                    |              |
|                                                                                                    |              |
|                                                                                                    |              |

Enregistré 📋 🎯

Retrouvez d'autres fiches pratiques sur le site : pro.sarlat-tourisme.com

Ептоуег <u>А</u> 🛛 🗎 +

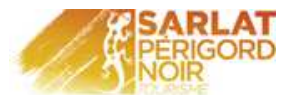

# Etape 8 :

Nous allons maintenant enregistrer le message rédigé précédemment en tant que réponse standardisée.

Une fois la rédaction terminée, cliquez sur :

- 1. la flèche « Autre options » en bas à droite
- 2. puis sur « Réponses standardisées »
- 3. puis sur « Nouvelle réponse standardisée »

Destinataires Objet Madame, Monsieur. Vous avez effectué un séiour chez nous cette année et nous en remercions 3 Nous espérons que celui-ci vous a apporté entière satisfaction Afin de partager v établissement en dans notre 2 Votre séjour à Sa. En espérant vous Enregistre Cordialement, Votre séiour à Sa Nouvelle réponse standardisée Plein écran par défaut Votre séjour à Sa. Réponses standardisées 1 Lihellé Mode Texte brut Imprimer Vérifier l'orthographe Envoyer <u>A</u> 0 + i 🌒

#### Etape 9 :

Une fenêtre s'ouvre, vous pouvez donner un nom à la réponse standardisée. Puis cliquez sur « OK ».

Votre réponse standardisée est créée.

#### Etape 10 :

Nous allons maintenant voir comment utiliser cette réponse dans votre gestion quotidienne de mails.

#### Etape 11 :

Créez un nouveau message.

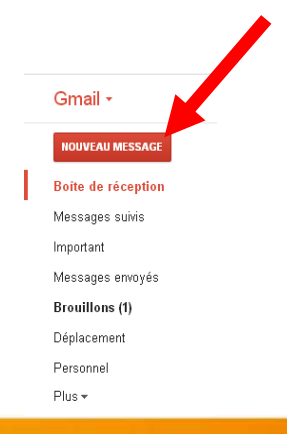

Retrouvez d'autres fiches pratiques sur le site : pro.sarlat-tourisme.com

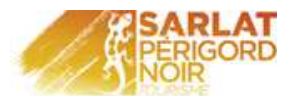

# Etape 12 :

Remplissez les champs « destinataires » et « objet ». Vous pouvez saisir plusieurs destinataires si vous souhaitez envoyer le même message à plusieurs personnes.

| Nouveau message | _ ~ × |
|-----------------|-------|
| Destinataires   |       |
| Objet           |       |

*Le champ « Cc » permet d'envoyer un message en copie à d'autres personnes. Le destinataire initial peut voir à qui vous avez envoyé une copie.* 

Le champ « Cci » permet d'envoyer un message en copie cachée à d'autres personnes. Le destinataire initial ne peut pas voir à qui vous avez envoyé une copie.

# Etape 13 :

Cliquez sur :

- la flèche « Autre options » en bas à droite
- puis sur « Réponses standardisées »
- puis sous la rubrique « Insérer » choisissez parmi vos réponses standardisées, celle que vous souhaitez utiliser

Votre message s'ouvre. Vous pouvez y apporter des rectifications si vous le souhaitez ou personnaliser ce message. Cela n'affectera pas le modèle si vous n'enregistrez rien par la suite.

Votre message est prêt à être envoyé.

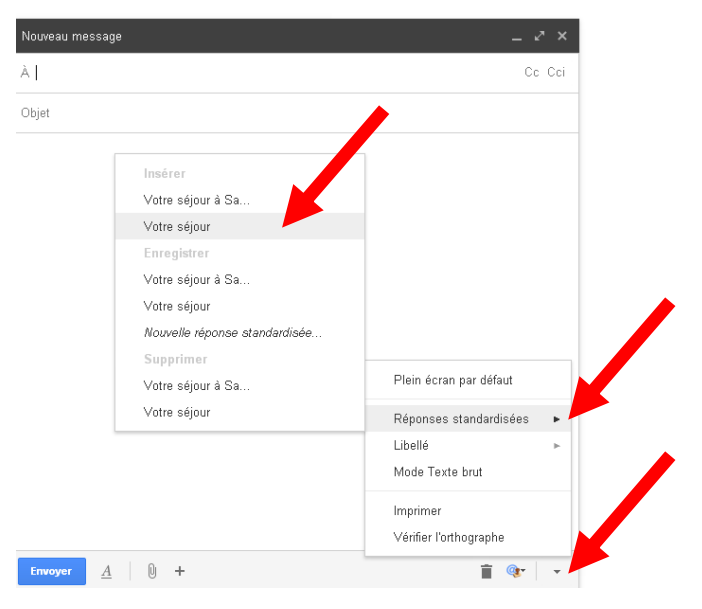

Retrouvez d'autres fiches pratiques sur le site : pro.sarlat-tourisme.com